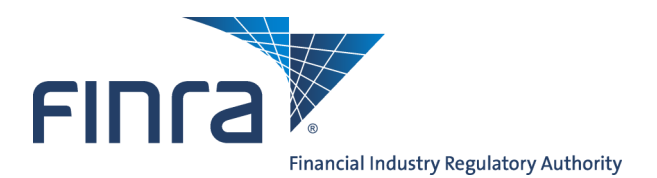

Web CRD

# **Regulator Form U6 Filing**

The Web CRD<sup>®</sup> and IARD<sup>TM</sup> systems provide regulators with the capability to electronically create and submit Form U6 filings to provide information and report disclosure events on individuals and organizations.

## To Find Regulator Form Filing:

To access the **Regulator Form Filing** functionality logon to Web CRD at: <u>https://crd.finra.org</u>. Enter your user name and password then proceed using the steps below.

There are two ways to access the functionality in Web CRD.

| <ol> <li>From the For<br/>or IARD Site<br/>for a specific</li> </ol> | OR 1. Click the Forms tab on the toolbar. |                                                  |                                                                        |
|----------------------------------------------------------------------|-------------------------------------------|--------------------------------------------------|------------------------------------------------------------------------|
| FINTA                                                                |                                           |                                                  | FINFA<br>Web CRD ®                                                     |
| Web CRD ®                                                            |                                           |                                                  | CRD Main IARD Main Forms Individual Organization Notifications Reports |
| CRD Main IARD Main For                                               | ms Individual Organization                | Notifications Reports                            | Form U6 Blank Form                                                     |
| Site Map User Info                                                   |                                           |                                                  |                                                                        |
| CRDMain                                                              | Forms                                     | Individual                                       |                                                                        |
| User Info<br>Blank Forms                                             | Create New U6 Filing                      | Individual Search                                | 2. Click <b>U6 Form</b> from the Sub-menu.                             |
| FAQ                                                                  | CRD Individual                            | Disclosure Only Individual<br>Search             |                                                                        |
| Release Notes                                                        | Disclosure Only Individual                | Non-Filing Info                                  | 3. Click the appropriate U6 filing type.                               |
| SRO/Jurisdiction Fee and Setting<br>Schedule                         | CRD/IARD Organization                     | NFI Individual Search                            |                                                                        |
| Compliance Resource Providers                                        | Disclosure Only Organization              | Jurisdiction Acceptance<br>Queues                |                                                                        |
| Certified EFS Vendors                                                | Pending U6 Filings                        | Manual Approval                                  | NOTE: The Blank Form link directs                                      |
| Send Comments                                                        | Historical U6 Filings                     | Temporary Registrations                          | where they can view blank PDF                                          |
|                                                                      |                                           | Waivable Deficiencies                            | versions of the Uniform Registration                                   |
|                                                                      |                                           | Acceptance Queue Totals                          |                                                                        |
|                                                                      |                                           | Jurisdiction Notice Queues<br>Automatic Approval |                                                                        |

Questions on Web CRD? Call Regulatory User Support at 240-386-4242 8 A.M and 8 P.M, ET, Monday-Friday.

©2015 FINRA. All rights reserved. Materials may not be reprinted or republished without the express permission of FINRA. Individuals, firms, and data mentioned in these materials are fictitious and are presented exclusively for purposes of illustration or example.

## Form U6 Filing Types

- CRD Individual Choose this filing type to report information on an individual who is currently or has been previously registered in Web CRD.
- Disclosure Only Individual Choose this filing type to report identifying information and/or disclosure information on an individual who has never been registered in Web CRD and/or IARD, including, but not limited to, regulatory and/or other disciplinary actions taken against an individual by a regulator.
- CRD/IARD Organization Choose this filing type to report information on a firm that is currently or has been previously registered in Web CRD and IARD.
- Disclosure Only Organization Choose this filing type to report information on a firm that has never been registered in Web CRD or IARD.

## **Form Filing Functions**

Creating a New U6 Filing

Choose **Create New U6 Filing** from the Web CRD Site Map or from the Form Filing navigation panel to begin work on a new filing. Choosing **Create New U6 Filing** provides you with options for choosing the correct filing type: CRD Individual, Disclosure Only Individual, CRD or IARD Organization or Disclosure Only Organization.

|              | Change Password/Profile   Log Out |                |                 |              |               |         |              |  |       |                      |
|--------------|-----------------------------------|----------------|-----------------|--------------|---------------|---------|--------------|--|-------|----------------------|
| FINIA        | V.                                |                |                 |              |               |         |              |  | User: | Organization:        |
| Web CRD ®    |                                   |                |                 |              |               |         |              |  |       |                      |
| CRD Main     | IARD Main                         | Forms          | Individual      | Organization | Notifications | Reports |              |  |       |                      |
| Form U6      | Blank Form                        |                |                 |              |               |         |              |  |       | ? 🎒 Printer Friendly |
| For          | m Filing                          |                |                 |              |               |         | Filing Types |  |       |                      |
| Create No    | ew U6 Filing                      |                |                 |              |               |         | U6           |  |       |                      |
| Pending U    | 5 Filings                         | CRD In         | dividual        |              |               |         |              |  |       |                      |
| Historical L | J6 Filings                        | <u>CRO III</u> | aividuai        |              |               |         |              |  |       |                      |
|              |                                   | Disclos        | are Only Indivi | idual        |               |         |              |  |       |                      |
|              |                                   | CRD/IA         | RD Organizatio  | on           |               |         |              |  |       |                      |
|              |                                   | Disclos        | ure Only Organ  | nization     |               |         |              |  |       |                      |
|              |                                   |                |                 |              |               |         |              |  |       |                      |

#### • Print Preview

Select **Print Preview** to view a filing prior to printing. You can choose to view a specific section or the entire filing.

- 1. Select **Print Preview**.
- 2. Choose **All Sections** from the Navigation Bar.
- 3. Click the **Printer Friendly** icon located in the upper right corner of the screen.
- 4. Click the **Print** button.

NOTE: To continue with updates, click Return To Data Entry.

#### • Submitting a Filing

 Select Submit Filing from the navigation panel. CRD will automatically perform a completeness check when Submit Filing is selected. If the filing does not pass the completeness check, the screen will display the error location and error description. Clicking the Error Location, will link you directly to the screen to correct the error. If the filing passes the completeness check, you can proceed in submitting the filing to CRD.

|                                       |                       | ? 🎒 Printer Friendly                                                 |
|---------------------------------------|-----------------------|----------------------------------------------------------------------|
|                                       |                       | Rev. Form U6 (06/2003)                                               |
| Submissions                           | DOE, JOHN A : 1111111 | SSN: xxx-xx-xxxx                                                     |
| Completeness Check                    |                       | Reference #: 573811637012CCF55                                       |
| <ul> <li>Submit Filing</li> </ul>     |                       | U6 - ON-LINE COMPLETENESS CHECK                                      |
| <ul> <li>Print Preview</li> </ul>     |                       |                                                                      |
|                                       | Error Location        | Error Description                                                    |
| U6 Filing                             |                       | At least one DRP must be included or updated as part of a U6 Filing. |
| <ul> <li>Subject of Action</li> </ul> | $\smile$              |                                                                      |
| <ul> <li>DRPs</li> </ul>              |                       |                                                                      |
|                                       |                       |                                                                      |
|                                       |                       |                                                                      |

- 2. Click the **Submit Filing** button a second time, once the filing passes the completeness check. A screen displaying that the filing has been successfully submitted will appear.
- 3. Click **OK**.

## **Pending U6 Filings**

- 1. Choose **Pending U6 Filings** to retrieve or view a filing that has already been started, but not yet completed or submitted to Web CRD or IARD.
- 2. Conduct a search by entering identifying information and clicking the **Search** button.

| Form Filing<br>• Create New U6 Filing |                       | Pending Filing Search Criteria<br>U6                                                                                                 | 🕐 Printer Friendly |
|---------------------------------------|-----------------------|----------------------------------------------------------------------------------------------------|--------------------|
| Historical US Filings                 | Search by Social Secu | rity Number                                                                                                    |                    |
|                                       | SSN (xxx-xx-xxxx):    |                                                                                                    |                    |
|                                       | Filter by Entity Type |                                                                                                    |                    |
|                                       | Type of Entity:       | <ul> <li>CRD Organization</li> <li>CRD Individual</li> <li>Non-Registered Organization</li> <li>Non-Registered Individual</li> </ul> |                    |
|                                       | Select Sort Criteria  |                                                                                                    |                    |
|                                       | Creation Date         | <ul> <li>● Ascending</li> <li>○ Descending</li> </ul>                                                                                |                    |
|                                       | Select Number of Row  | s                                                                                                    |                    |
|                                       | Number of Rows per P  | age: 25                                                                                                    |                    |
|                                       |                       | Search                                                                                                    |                    |

3. Click the **Reference Number** link of the filing you wish to view or complete.

| Form Filing<br>• Create New U6 Filing<br>• Pending U6 Filings<br>• Historical U6 Filings | Pending Filing Search Results<br>U6<br>< <previous next="">&gt;<br/>Rows 1 to 1</previous> |                                                                                                |                          |                    |      |      |            |        |            |               |
|------------------------------------------------------------------------------------------|--------------------------------------------------------------------------------------------|------------------------------------------------------------------------------------------------|--------------------------|--------------------|------|------|------------|--------|------------|---------------|
|                                                                                          | Reference Number                                                                           | Reference Number Submission Filing Type Name CRD/ID CC Status Creation Created Expected Delete |                          |                    |      |      |            |        |            | Delete        |
|                                                                                          | 196584651612FFB98                                                                          | DRGANIZATION<br>INPROCESS                                                                      | CRD/IARD<br>Organization | SECURITIES<br>FIRM | 0000 | Fail | 10/01/2008 | USERID | 12/02/2008 | <u>Delete</u> |
|                                                                                          |                                                                                            |                                                                                                |                          |                    |      |      |            |        |            |               |

4. Enter the necessary data and click the **Save** button.

**NOTE**: Form U6 filings can remain pending for 60 days. After this period, any pending U6 filings that have not been submitted will be automatically deleted from the system.

## **Historical U6 Filings**

- 1. Choose Historical U6 Filing to view or print previously submitted filings.
- 2. Choose the correct filing type.

| FINCA                      |                         |         |                                   |                       |               |         |                    |  | Change Pas<br><b>User</b> : arttx | sword/Profile<br>Organizatio | Log Out<br>on: 50053 |  |
|----------------------------|-------------------------|---------|-----------------------------------|-----------------------|---------------|---------|--------------------|--|-----------------------------------|------------------------------|----------------------|--|
| Web C                      | Web CRD ®               |         |                                   |                       |               |         |                    |  |                                   |                              |                      |  |
| CRD Main                   | IARD Main               | Forms   | Individual                        | Organization          | Notifications | Reports |                    |  |                                   |                              |                      |  |
| Form U6                    | Blank Form              |         |                                   |                       |               |         |                    |  |                                   | ? 🧧                          | Printer Friendly     |  |
| For<br>Create Ne           | m Filing<br>w U6 Filing |         |                                   |                       |               |         | Filing Types<br>U6 |  |                                   |                              |                      |  |
| • Pending U<br>• Historica | 6 Filings               | CRD Inc | <u>dividual</u><br>ure Only Indiv | idual                 |               |         |                    |  |                                   |                              |                      |  |
|                            |                         | CRD/IA  | RD Organizati<br>ure Only Orga    | <u>on</u><br>nization |               |         |                    |  |                                   |                              |                      |  |

3. Perform a search by entering necessary data on the *Historical Filing Search Criteria* screen.

|    |               |                                           |                               |           |                           |        | 🕐 🎒 Printer Friendly |
|----|---------------|-------------------------------------------|-------------------------------|-----------|---------------------------|--------|----------------------|
| 4. | Click Search. | Form Filing                               |                               | Historica | al Filing Search Criteria |        |                      |
|    |               | Create New U6 Filing                      |                               |           |                           |        |                      |
|    |               | <ul> <li>Pending U6 Filings</li> </ul>    | Search by CRD Number          |           |                           |        |                      |
|    |               | <ul> <li>Historical U6 Filings</li> </ul> | CRD Number :                  |           |                           |        |                      |
|    |               |                                           | Search by Social Security Num | ber       |                           |        |                      |
|    |               |                                           | SSN (xxx-xx-xxxx):            |           |                           |        |                      |
|    |               |                                           | Search by Name                |           |                           |        |                      |
|    |               |                                           | Last Name:                    |           | First Name:               |        |                      |
|    |               |                                           | Middle Name:                  |           | Perform "sounds-like" sea | urch 🗌 |                      |
|    |               |                                           | Filter by Other Information   |           |                           |        |                      |
|    |               |                                           | Birthdate (mm/dd/yyyy):       |           |                           |        |                      |
|    |               |                                           | Filter by Date Range          |           |                           |        |                      |
|    |               |                                           | Begin Date (mm/dd/yyyy):      |           | End Date (mm/dd/yyyy):    |        |                      |
|    |               |                                           | Select Number of Rows         |           |                           |        |                      |
|    |               |                                           | Number of Rows per Page:      | 25        |                           |        |                      |
|    |               |                                           |                               |           | Search                    |        |                      |
|    |               |                                           |                               |           |                           |        |                      |

| Form Filing                              |             | Historical Filing Se           | arch Results       | ? 🎒 Printer Friendly |
|------------------------------------------|-------------|--------------------------------|--------------------|----------------------|
| <ul> <li>Create New U6 Filing</li> </ul> |             | 06 - CRD Inc                   | aividuai           |                      |
| Pending U6 Filings                       |             | < <previous <u="">N</previous> | <u>ext&gt;&gt;</u> |                      |
| Historical U6 Filings                    |             | Rows 1 to :                    | 25                 |                      |
|                                          | Name        | CRD                            | SSN                | Birth Date           |
|                                          | DOE, JOHN A | 1111111                        | xxx-xx-xxxx        | 10/19/1982           |
|                                          |             |                                |                    |                      |

- 5. Click the Individual's name to display the list U6 filings submitted by your organization for this individual.
- 6. Click the **Filing Date** hyperlink for the historical U6 filing you wish to view.